- 1. To submit a universal waste pickup, fill out the Universal Wate Pickup Request form. See figure 1.
- 2. Begin by entering your information in the Generator section.
- 3. Enter the location of the universal waste in the Location section. If you have waste in multiple locations, you will need to submit requests for each location.
  - a. In Campus, Building, or Outdoor Area, enter your building then select your room number. If you have additional details enter them in Additional Location Details. If your room number does not appear in the drop-down list, enter it in Additional Location details.

Figure 1

PASADENA CITY COLLEGE

## **Universal Waste Pickup Request**

| -                                   |                |                                                                                                    |
|-------------------------------------|----------------|----------------------------------------------------------------------------------------------------|
| Generator<br>Email Address *        | Phone Number * |                                                                                                    |
| First Name *                        | Last Name *    |                                                                                                    |
| Location                            |                | the second second second second second second second second second second second second second second second se |
| Campus, Building, or Outdoor Area 🕕 |                |                                                                                                    |

- 4. Enter the waste information in the Container section. See figure 2.
  - a. Accumulation Started Date: can leave blank
  - b. Container Type Description: enter the container the waste is stored in (ex. cardboard box, plastic container). If none enter None.
  - c. Container Contents: enter the type of waste (ex. Batteries). Leave percentage blank. Do not mix waste types, each waste type should be stored in its own container.
  - d. To add more waste containers click on Add Another Container, found at the bottom of the form

Figure 2

| 4 | Container 1                  | •          | Actions   |
|---|------------------------------|------------|-----------|
| а | Accumulation Started Date    |            |           |
|   | YYYY-MM-DD                   |            |           |
| b | Container Type Description * |            |           |
|   | Describe the container used  |            |           |
| c | Container Contents           |            |           |
|   | Name or Description          | Percentage | $\otimes$ |
|   | Add Container Contents       |            |           |

## Submitting a Universal Waste Pickup Request

- 5. In the Type of Waste section select the type of waste you need picked up. Multiple types can be selected. See figure 3.
- 6. Enter additional information in the Additional Notes section.
- 7. When done, click on Submit Pickup Request.

|   | Figure 3                                                                                |
|---|-----------------------------------------------------------------------------------------|
| 5 | Type of Waste * 📵                                                                       |
|   | Batteries                                                                               |
|   | Lamps (fluorescent light tubes/bulbs)                                                   |
|   | Electronic Waste                                                                        |
|   | Toner/ Ink Cartridges                                                                   |
|   | <ul> <li>Mercury-containing Equipment (i.e. thermostats, thermometers, etc.)</li> </ul> |
|   | Other (describe in Additional Notes)                                                    |
| 6 | Additional Notes                                                                        |
| d | Add Another Container                                                                   |

- 8. When you submit your request you will see a page that shows you the information you submitted. You will also receive an email. Under the Container Label section, figure 4, you will be able to:
  - a. Download your container label
  - b. Regenerate your container label, which emails you a link that allows you to access the container label

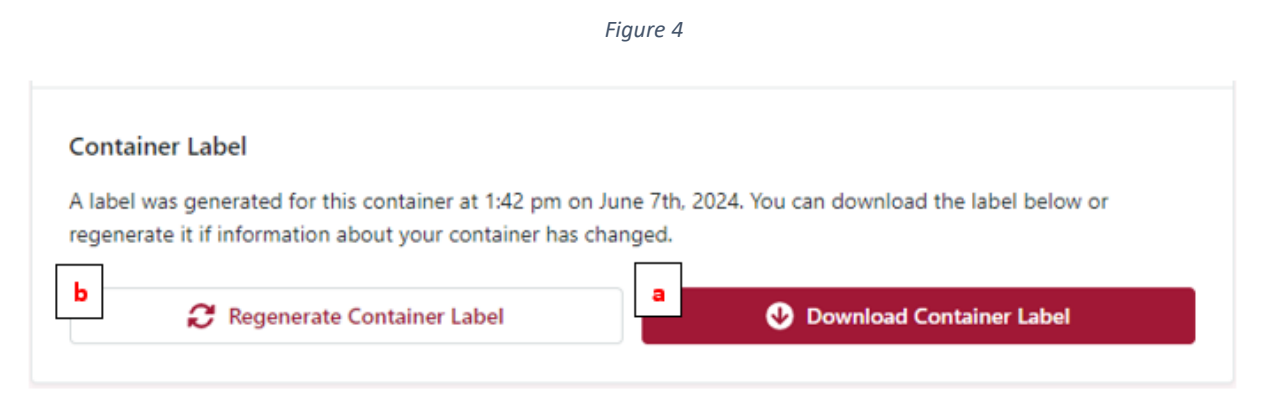